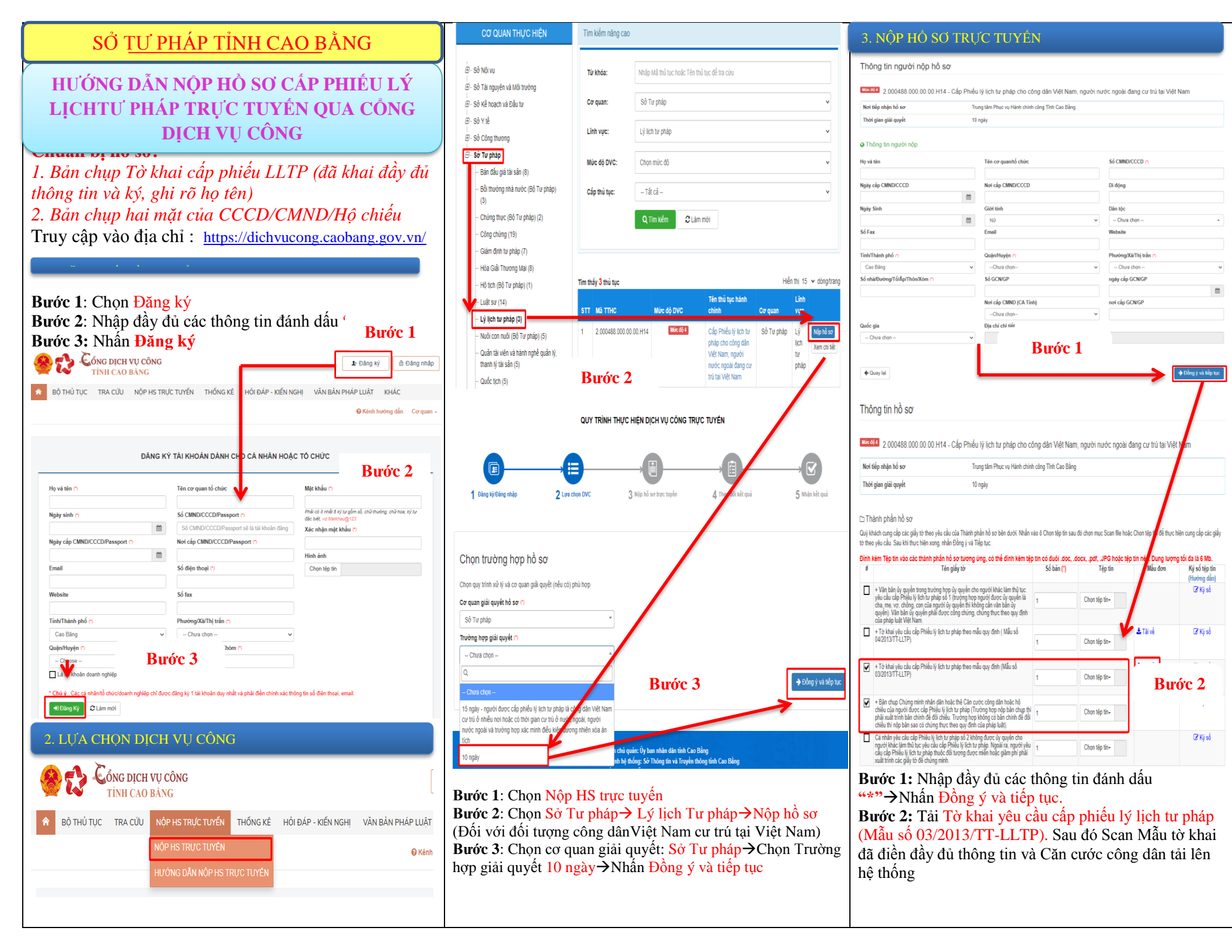

|                                                                                                    |                                                                                                    | U NHAI TEU          | CAU CAP PHIEU LY            | LIGH TO FRAF                  |                                                 |
|----------------------------------------------------------------------------------------------------|----------------------------------------------------------------------------------------------------|---------------------|-----------------------------|-------------------------------|-------------------------------------------------|
| THÔNG TIN CƠ BẢN                                                                                                    |                                                                                                    |                     |                             |                               |                                                 |
| Họ và tên                                                                                                    | ()                                                                                                    |                     | Tên gọi khác (Nếu có)       |                               |                                                 |
|                                                                                                    |                                                                                                    |                     |                             |                               |                                                 |
| Giới tính                                                                                                    | 0                                                                                                    |                     |                             |                               |                                                 |
|                                                                                                    | NU                                                                                                    | *                   | Rip                         | íre 3                         |                                                 |
| Ngày sinh                                                                                                    | n                                                                                                    |                     | Due                         | JC 5                          |                                                 |
|                                                                                                    |                                                                                                    |                     |                             |                               |                                                 |
| Nơi sinh                                                                                                    |                                                                                                    |                     |                             |                               |                                                 |
| Quốc tịch                                                                                                    | ()                                                                                                    |                     | Dân tộc                     | - Chura chon -                | •                                               |
|                                                                                                    | - Chưa chọn                                                                                                    | •                   |                             |                               |                                                 |
| Địa chỉ nơi thường trú                                                                                                    |                                                                                                    |                     |                             | Địa phương của nơi            | Chưa chọn                                       |
|                                                                                                    |                                                                                                    |                     |                             | thưởng trú                    |                                                 |
| ðia chỉ nơi tạm trú                                                                                                    |                                                                                                    |                     |                             | Địa phương của nơi tạm<br>trú | Chưa chọn                                       |
| Giấv tờ tùy thân                                                                                                    | CHND                                                                                                    |                     | Số                          | o                             |                                                 |
|                                                                                                    | Child                                                                                                    | •                   |                             |                               |                                                 |
| Ναάν cấp                                                                                                    |                                                                                                    | <del>60</del>       | Noi cấp                     |                               |                                                 |
|                                                                                                    |                                                                                                    |                     |                             |                               |                                                 |
| Điện thoại                                                                                                    |                                                                                                    |                     | Email                       |                               |                                                 |
| THÔNG TIN VỀ CHA, MỆ                                                                                                    | , Vợ (CHÒNG)                                                                                                    |                     |                             |                               |                                                 |
| Họ tên cha                                                                                                    |                                                                                                    |                     | Ngày sinh                   |                               | **                                              |
|                                                                                                    |                                                                                                    |                     |                             |                               |                                                 |
| Họ tên mẹ                                                                                                    |                                                                                                    |                     | Ngày sinh                   |                               | <b>#</b>                                        |
| Họ tên vợ (chồng)                                                                                                    |                                                                                                    |                     | Ngày sinh                   |                               | <b>**</b>                                       |
| ố lượng phiếu Lý lịch<br>r pháp yêu câu cáp<br>êu cầu cấp phiếu lý lịch<br>an cầu cáp phiếu lý lịch                                         | Cả nhân<br>tư pháp                                                                                                    | (*)<br>Loai phiêu : |                             | l<br>Bước                     | 3.2                                             |
| củ cáu xác mặn về hột kụ<br>ụ, thành lập, quản lý doa<br>uyết định tuyến bố phá s<br>ầu cấp Phiếu lý lịch tư pl<br>lục địch yêu cầu cấp phi | lùng cảm cảm miniện, chọc<br>nh nghiệp, họp tác xã theo<br>ảin (trong trưởng hợp yêu<br>háp số 1)<br>ếu lý lịch tư pháp | Khong yeu           | cau C                       |                               |                                                 |
| Bướ                                                                                                    | rc 3.3                                                                                                    | 2                   |                             | ١                             |                                                 |
| cá nhân hoặc tổ chức có th                                                                                                    | ể bổ sung thêm thông tin hồ sơ                                                                                          | r của minh hoặc cá  | c tệp tin khác có liên quan |                               |                                                 |
| lệp tin tải lên có dung lư<br>Mà việc 🕾                                                                                                    | ượng không quả 6MB                                                                                                    |                     |                             |                               | 1                                               |
| Cắp Phiếu lý lịch tư pháp c                                                                                                    | ho công dân Việt Nam, người r                                                                                           | nước ngoài đang c   | r trủ tại Việt Nam          |                               | 1                                               |
|                                                                                                    |                                                                                                    |                     |                             |                               |                                                 |
| 5hí chú                                                                                                    |                                                                                                    | Giấy tở khác        |                             |                               |                                                 |
|                                                                                                    |                                                                                                    |                     |                             | + -                           | Chon tếp tin-<br>Chon tếp tin-<br>Chon tếp tin- |
|                                                                                                    |                                                                                                    | Giấy tờ khác        |                             |                               |                                                 |
|                                                                                                    |                                                                                                    | Chon tếp            | tin                         |                               |                                                 |
|                                                                                                    |                                                                                                    |                     |                             |                               |                                                 |
|                                                                                                    |                                                                                                    |                     |                             |                               |                                                 |
| € Quay lai                                                                                                    |                                                                                                    |                     |                             | Βικόνο Α                      | → Đồng ý và tựp tự                              |

Bước 3: Nhập đây đủ các thông tin đánh dâu "\*"Bước 3.1: Nhập Số lượng phiếu Lý lịch tư pháp yêu cầu cấp (VD: 01 hoặc 02...)

Bước 3.2: Chọn Loại phiếu yêu cầu cấp:

- Hoặc Loại phiếu số 1
  - Loại phiếu số 2

**Bước 3.3:** Nhập Mục đích yêu cầu cấp phiếu Lý lịch tư pháp. **Bước 4: Nhấn Đồng ý và tiếp tục.** 

| phi no so                                                                                                    |                                                                                                    |                                                                              |                                                                                    |                                                                                                    |
|----------------------------------------------------------------------------------------------------|----------------------------------------------------------------------------------------------------|------------------------------------------------------------------------------|------------------------------------------------------------------------------------|----------------------------------------------------------------------------------------------------|
|                                                                                                    |                                                                                                    |                                                                              |                                                                                    |                                                                                                    |
| 2.000488.000.00.00.H1                                                                                                    | 4 - Cấp Phiếu lý lịch tư                                                                                                    | pháp cho công dân Việt Nam,                                                  | người nước ngoà                                                                    | đang cư trú tại Việt Nam                                                                                                    |
| ơi tiếp nhận hổ sơ                                                                                                    | Trung tâm Phụ                                                                                                    | : vụ Hành chính công Tình Cao Bằng                                           |                                                                                    |                                                                                                    |
| iới gian giải quyết                                                                                                    | 10 ngày                                                                                                    |                                                                              |                                                                                    |                                                                                                    |
| Hình thức nhận kất quả                                                                                                    |                                                                                                    |                                                                              |                                                                                    |                                                                                                    |
| nhân hoặc tổ chức chọn nơi nhận hỗ s                                                                                                    | ơ khi đã giải quyết xong. Đối                                                                                                    | iới trường hợp nhỏ bưu điện phát trả l                                       | uết quả thì kết quả hỗ sơ                                                          | sẽ được gửi đến địa chỉ bên dưới thông qua                                                                                                    |
| i điện, các chỉ phí gửi kết quả sẽ do bị<br>h thức nhân kết quả 🗥                                                                                                    | ru điện hoặc cơ quan giải qu                                                                                                    | yết quy định.                                                                |                                                                                    |                                                                                                    |
| Jua Buu điện                                                                                                    | <b>v</b>                                                                                                    | Biróc 1                                                                      |                                                                                    |                                                                                                    |
|                                                                                                    |                                                                                                    | Duvel                                                                        |                                                                                    |                                                                                                    |
| Lệ phí thanh toán cho cơ qua                                                                                                    | n giải c <mark>uyết</mark> Đơn vị tính: VN                                                                                                    | Ð                                                                            |                                                                                    |                                                                                                    |
| khoản lệ phi mà cá nhân hoặc tổ chú                                                                                                    | c phải th <mark>ì</mark> nh toán cho cơ quar                                                                                                    | ı giải quyết.                                                                |                                                                                    |                                                                                                    |
| ai lệ phi                                                                                                    | Số lượng                                                                                                    | Mức lệ phi                                                                   | Bất buộc                                                                           | Mô tả                                                                                                    |
| р <sup></sup>                                                                                                    | 1                                                                                                    | 200.000 (Lê phí cập Phiêu lý lì 🗸                                            | VNÐ Có                                                                             | Văn phòng Sở Tư pháp Tình Cao Bằng<br>STK: 126000056518 tai Ngân hàng TMCP                                                                          |
| Bước 2                                                                                                    |                                                                                                    |                                                                              |                                                                                    | Công Thương Việt Nam - Chỉ nhánh Tình<br>Cao BằngNội dụng: Họ và tên                                                                                |
|                                                                                                    |                                                                                                    |                                                                              |                                                                                    | người nộp                                                                                                    |
|                                                                                                    |                                                                                                    |                                                                              |                                                                                    |                                                                                                    |
| ing lệ phi                                                                                                    |                                                                                                    | 200,000                                                                      | VNÐ                                                                                | Thanh toán cho cơ quan giai quyết                                                                                                    |
| ng lệ phi<br>ing lệ phi bắt buộc phải đóng trước<br>Thanh toán lệ phí cho cơ quai<br>khoản lệ phi thanh toán phải có giả tr                                                                                                    | n giải quyế<br>jvà khôn thế gồm các khô                                                                                                    | 200,000<br>200,000<br>àn lệ phibưu điện.                                     | VNĐ                                                                                | Thanh toàn cho cơ quan giai quyết<br>lệ phi buộc phải thanh toàn trước                                                                              |
| ing lý phi lák tuýc phải đóng trước<br>Thanh toán lệ phi hác tuýc phải đóng trước<br>Shoàn lệ phi thanh toán có<br>hình toán lệ phi thanh toán có<br>Nanh toán tuộc tuých qua Công Dích<br>Côcay tai<br>Đầng thờ khác<br>Côcay tai<br>Lộ phi thanh toán cóc cơ qua tuộc là phi                                                                                                    | n giải nguệ<br>và khải<br>và khải<br>và các khải<br>và các khải<br>và                                             | 200.00<br>200.000<br>in lệ philture điện<br>File đir<br>Nộ<br>Số lượng       | VND<br>VND<br>b kim                                                                | Thinh toan cho co quan gui quyet<br>Iệ phi buộc phải thanh toán trước<br>Burớc 4<br>● Đứng ý và sắg bư                                              |
| ing lý phi lák tuýc phải đóng trước<br>Thanh toán lệ phi cho cơ qua<br>Nhah là phi bắk tuộc phải đóng trước<br>Nhah là phi cho cơ qua<br>Nhah là phi chanh toán cơ<br>Nhah làn tược tuých qua Công Dích<br>Công tái<br>Công tái<br>Lộ phi thanh toán cho cơ q<br>Lộ lý bhah                                                                                                    | n giải quan<br>và khảo<br>và khảo<br>và các khảo<br>và các khà các khảo<br>và các khảo<br>và các khảo<br>và các                                                | 200.000<br>200.000<br>in lý philour díýn<br>File dir<br>ND<br>Só loryng<br>1 | VND<br>VND<br>b kém<br>Micr<br>2                                                   | Ihanh toan cho co quan gua quyet<br>H phi bujo phii thanh toan truóc<br>Buróc 4<br>PDrog i via raigo to<br>H phi<br>0.000 VHO                       |
| ing lê phi likt tuyle phiải dông trước<br>Thanh toán lê phi hát tuyle phiải dông trước<br>Shaln lê phi than toán phiả có giả tr<br>vong thức thanh toán có<br>hình toán tuyc tuylen qua Công Dích<br>Chang tai<br>O Thông tin turna.<br>Tên giếy tô khác<br>toá lệ phi<br>Phi thai tuộc<br>Tổng cộng                                                                                                    | n giải người<br>và khải<br>và khải<br>và trả thác<br>và các thơ<br>và các thơ<br>và | 200.00<br>200.000<br>in lệ philtou điện<br>File đư<br>NĐ<br>Số hượng<br>1    | VND<br>VND<br>h kim<br>Mar<br>2<br>2<br>2                                          | Ihanh toan cho co quan gua quyet<br>Iệ phi buộc phải thanh toán trước<br>Burớc 4<br>↓ Dùng ý va tếp to<br>↓ ghi<br>49 phi<br>0.000 VND<br>0.000 VND |
| ing lê phi likt tuyle phải đóng trước<br>Thanh toán lê phi hát tuyle phải đóng trước<br>Shoàn lê phi than toán phải có giả tr<br>vong thức thanh toán có<br>Thành toán tuyế tuyển qua Công Dich v<br>Quay tai<br>Cứcay tai<br>Cứcay | n giải người<br>(và khải giớn các khải<br>ư công Qu v<br>Tố C 3<br>Số bản<br>Luan giải quyết Đơn v tên: t                                                                                                    | 200.00<br>200.000<br>in lệ philtour điện<br>File đư<br>NĐ<br>Số lượng<br>1   | VND<br>h kkm<br>Aber<br>2<br>2                                                     | Nanh toac cho co quan gua quyet<br>H phi bujo phii thanh toan trudo:<br>Buróc 4<br>Doing y va sign to<br>Doing y va sign to<br>No VND<br>0,00 VND   |
| Ing ké phi<br>Ing ké phi bik tuyic phili döng trudic<br>Thanh toán lé phi icho co: qua<br>Jiholn lé phi thanh toán co: qua<br>urong thice thanh toán co:<br>Thanh toán tuộc tuyin qua Công Dich vi<br>Ocary tai<br>O Thông tin tura:<br>Tên giếy tô khác<br>Co Lộ phi thanh toán co: co: qua<br>Lộ ký thiế thanh toán co: co: qua<br>Lộ ký thiế thanh toán co: co: qua<br>Lộ ký thiế thanh toán co: co: qua<br>Lộ ký thiế thanh toán co: co: qua<br>Lộ ký thiế thanh toán co: co: qua<br>Lộ ký thiế thanh toán co: co: qua<br>Lộ ký thiế thanh toán co: co: qua<br>Lộ ký thiế thanh toán co: co: qua<br>Lộ kỳ thanh toán co: co: qua<br>Lộ kỳ thiế thanh toán co: co: qua<br>Lộ kỳ thiế thanh toán co: co: qua<br>Lộ kỳ thiế thanh toán co: co: qua<br>Lộ kỳ thiế thanh toán co: co: qua<br>Lộ kỳ thiế thanh toán co: co: qua<br>Lộ kỳ thiế thanh toán co: co: qua<br>Lộ kỳ thanh toán co: co: qua<br>Lộ kỳ thiế thanh toán co: co: qua<br>Lộ kỳ thế thanh toán co: co: qua<br>Lộ kỳ thanh toán co: co: qua<br>Lộ kỳ thanh toán co: co: qua<br>Hộ thanh toán co: co: qua<br>Hộ thanh toán co: qua<br>Hộ thanh toán co: co: qua<br>Hộ thanh toán co: co: qua<br>Hộ thanh toán co: qua<br>Hộ thanh toán co:                                                                                                    | n giải người<br>và khải<br>và khải<br>và các khải<br>và các khải<br>v                                             | 20000<br>20000<br>in lệ philtou điện<br>File đi<br>Nộ<br>Số lượng<br>1       | h kim                                                                              | Ihanh toan cho co quan gua quyet<br>Iệ phi buộc phải thanh toán trước:<br>Burớc 4<br>Pôlong ý va siện to<br>lệ phi<br>10,00 VND<br>0,00 VND         |
| ing lé phi<br>ing lé phi bit tuyic phisi dóng trudic<br>Thranh toán lé phi cho co quas<br>shoàn lé phi cho co quas<br>thoàn lé phi cho co quas<br>cong thic thanh toán ci<br>thanh toán toá si tuyin qua Công Dích<br>cong tai<br>tuyin qua Công Dích<br>cong tai<br>tuyin qua Công Dích<br>tuyin qua Công Dích<br>tuyin qua Công Dích<br>Na suc nhận co<br>tuội tự bhác<br>Tổng công<br>tuội tuỳi tuội tuội tuội tuội tuội<br>tuội quan<br>tuội tuội tuội tuội tuội tuội tuội tuội                                                                                                    | n giải quat<br>và không gian các khôn<br>và cáng Quat<br>và các gian<br>vớc 3<br>Số bản<br>uan giải quyết Đơn vi tinh ti                                                                                                    | 200,000<br>200,000<br>in the philture diejn.<br>So haryng<br>1<br>1          | VND<br>VND<br>b kkm<br><u>VND</u><br>b kkm<br><u>VND</u><br>vite<br>2<br>vite<br>5 | Ihanh toan cho cr quan gui quyet<br>H phi bujc phii thanh toan truice<br>Burócc 4<br>POlng y us silje su<br>H phi<br>0.000 VHD<br>0.000 VHD         |

**Bước 1**: Chọn Hình thức nhận kết quả "Qua bưu đrợn" **Bước 2**: Chọn mức phí: Phí cung cấp thông tin lý lịch tư pháp: 200.000 đồng/lượt/người. Phí cung cấp thông tin lý lịch tư pháp của sinh viên, người có công với cách mạng, thân nhân liệt sỹ (gồm: cha đẻ, mẹ đẻ, vợ (hoặc chồng), con (con đẻ, con nuôi), người có công nuôi dưỡng liệt sỹ): 100.000 đồng/lượt/người. Trường hợp người yêu cầu cấp Phiếu lý lịch tư pháp đề nghị cấp trên 02 Phiếu lý lịch tư pháp trong một lần yêu cầu, thì kể từ Phiếu thứ 3 trở đi tổ chức thu phí thu thêm 5.000đ/ Phiếu để bù đắp chi phí cho việc in Phiếu lý lịch tư pháp

Trường hợp miễn phí: Trẻ em theo quy định tại Luật bảo vệ, chăm sóc và giáo dục trẻ em; Người cao tuổi theo quy định tại Luật Người cao tuổi; Người khuyết tật theo quy định tại Luật Người khuyết tật; Người thuộc hộ nghèo theo quy định;Người cư trú tại các xã đặc biệt khó khăn, đồng bào dân tộc thiểu số ở các xã có điều kiện kinh tế - xã hội đặc biệt khó khăn, xã biên giới, xã an toàn khu theo quy định của pháp luật.

Bước 3: Lựa chọn phương thức thanh toán bằng 1 trong 2 phương thức sau: 1. Văn phòng Sở Tư pháp Tỉnh Cao Bằng, STK: 126.000.056.518 tai Ngân hàng TMCP Công Thương Việt Nam- Chi nhánh Tỉnh Cao Bằng với nội dung: Ho và tên người nộp. 2. Thanh toán trực tuyến qua Cổng dịch vụ công Quốc gia. **Bước 4**: Nhấn Đồng ý và tiếp tục Bước 5: Nhập Mã xác nhận Bước 6: Nhấn Thanh toán & Nộp hồ sơ PAYMENT Thông tin đơn hàn 🚍 Chon ngân hàng Thanh toan le phi cho ho 000.00.13.H14-230313 0002 **SHB** Cống DVC Cao Bằng napas ≵ 200.000 VND Phí dịch vụ theo chính sác 🗂 Chon ví điện tử thanh toán. Chi Bước 7 Chon Mobile Mone ~ hanh toán qua BIDV Xác thực Smartbanking Xác thực thẻ ATM 🗃 ác thực Tài khoản 💲 Ho và tên(không dấu) Hạn mức tối đa/giao dịch: Số điện thoại Smartbankin Han mức tối đa/ngày: Mât khẩu SmartBanking Số giao dịch tối đa/ngày: 0 Điều kiện sử dụng dịch vụ: Mã CAPT Quý khách cần mở tài khoán tiế Quý khách click vào ảnh để chọn mã Captcha gửi thanh toán và đăng ký : Bước 7 dung dich vu Smartba Trường hợp chưa đăng ký dịch v vui lòng đăng ký tại các Quầy gia ] Tồi đồng ý với các điều khoản điều kiên dịch vụ thanh toán của dich BIDV hoặc đặng ký tru tuyến dịch vụ Smar dây Lưu ý :Các giao dịch thanh toár thuế, lê phí trước ba về đất đại thực hiện sau 17h sẽ được BIDV thực hiện chuyển vào tài khoản thụ Ngân sách Nhà nước vào ngày

Bước 7: Chọn Ngân hàng thanh toán→ Nhấn thanh toán

**Bước 8**: Nhập đầy đủ thông tin yêu cầu→ Nhấn xác nhận

**Bước 9**: Nhận kết quả giải quyết (trực tiếp tại Trung tâm Phục vụ hành chính công của tỉnh hoặc qua dịch vụ bưu chính công ích theo phương thức đã đăng ký) *Ghi chú:* 

**Phiếu lý lịch tư pháp số 1** là Phiếu ghi các án tích chưa được xóa và không ghi các án tích đã được xóa; thông tin về cấm đảm nhiệm chức vụ, thành lập, quản lý doanh nghiệp, hợp tác xã chỉ ghi vào Phiếu lý lịch tư pháp số 1 khi cá nhân, cơ quan, tổ chức có yêu cầu. **Phiếu lý lịch tư pháp số 2** là Phiếu ghi đầy đủ các án tích, bao gồm án tích đã được xóa và chưa được xóa và thông tin về cấm đảm nhiệm chức vụ, thành lập, quản lý doanh nghiệp, hợp tác xã.